Infinite Campus Quick Reference: Portal Information – for Parents

| Window                                                                   |                                                                                                    | Information                                                                                                    |  |  |
|--------------------------------------------------------------------------|----------------------------------------------------------------------------------------------------|----------------------------------------------------------------------------------------------------|--|--|
| Overview of the Cam                                                      | pus Portal                                                                                                    |                                                                                                    |  |  |
| Campus                                                                   | Portal SELECT A STUDENT V Welcome J                                                                                                    | The Campus Portal provides communication between the school and the parent/guardian as well as allowing students to access their own information over the internet.      |  |  |
| Family                                                                   | <ul> <li>District Notices - 5 messages</li> </ul>                                                                                                    | information on any enrolled students for which they have<br>guardian status. Guardian status can be given to an individual                                               |  |  |
| Messages ()<br>Household Information ><br>Family Members ><br>Calendar > | [02/12/2013]<br>The NYS Department of Education has created the Common Core Toolkit for Parents and Fam<br>materials and resources that will help parents and families understand the New York State Co<br>can access these materials via the link below. | at the household level or it can be specified through the<br>relationship type. When a student accesses their portal they<br>are only able to see their own information. |  |  |
|                                                                          | See http://sonaneny.org/inarent.and/family_recourses                                                                                                    |                                                                                                    |  |  |
| Accessing the Portal                                                     |                                                                                                    |                                                                                                    |  |  |
|                                                                          | Campus Portal                                                                                                    | Access to the Campus Portal is determined by the school                                                                                                    |  |  |
| User Name                                                                | Shenendehowa Central Schools                                                                                                    | district. Districts also have control over what information                                                                                                    |  |  |

| 11 N                                        | Shenendehowa Central Schools                                            |
|---------------------------------------------|-------------------------------------------------------------------------|
| User Name                                   | Shellendenowa Central Schools                                           |
| Password                                    |                                                                         |
|                                             |                                                                         |
| Sign In እ                                   |                                                                         |
|                                             |                                                                         |
|                                             | HELP V                                                                  |
|                                             |                                                                         |
| District Notices                            |                                                                         |
| 2012-10-29                                  |                                                                         |
|                                             |                                                                         |
| First Time User? If                         | so, click the orange "HELP" key on the                                  |
| right. Then click the link t                | to enter your activation key.                                           |
|                                             |                                                                         |
|                                             |                                                                         |
|                                             |                                                                         |
|                                             |                                                                         |
|                                             |                                                                         |
| Infinite                                    | Transforming K12 Education                                              |
| Lampus                                      |                                                                         |
|                                             |                                                                         |
|                                             |                                                                         |
|                                             |                                                                         |
|                                             | Campus Portal                                                           |
|                                             |                                                                         |
|                                             | Shenendehowa Central Schools                                            |
| Activating your Campus Portal               | account                                                                 |
| Activating your Campus Portal parent portal | account is easy. All you need is your Campus Portal Activation Key sent |
| to you by your child's school.              |                                                                         |
| Activation Key                              |                                                                         |
| {                                           | }                                                                       |
| Submit                                      |                                                                         |
|                                             |                                                                         |
|                                             |                                                                         |
|                                             | ish   En Español   中文简体   中文繁體                                          |
|                                             | ©2003-2013 Infinite Campus, Inc.<br>www.infinitecampus.com              |
|                                             |                                                                         |
|                                             |                                                                         |
|                                             |                                                                         |
|                                             |                                                                         |
|                                             |                                                                         |
|                                             |                                                                         |
|                                             |                                                                         |
|                                             |                                                                         |
|                                             |                                                                         |

Access to the **Campus Portal** is determined by the school district. Districts also have control over what information students and guardians will have access to in the portal. Upon acceptance of a proper usage policy, users are given a username and password or a registration key to access the portal.

First Time Access via a registration key.

- 1. Portal access is available from the Shen Website: http://sis.shenet.org/campus/portal/shen.jsp
- 2. From the **Portal Login** page, click the **Help** tab.
- 3. You will be directed to a screen where you can click the link to enter your **activation key**.
- 4. The **Activation Screen** will appear. Users will need to enter the 32-character **activation key** that they were given.
- Click the Submit button. The activation key will be verified, and once approved a screen will display allowing a User Name and Password to be created.
- 6. Create your **user name**. You could use a user name you already use for other online accounts or you could create a new one. We suggest using at least 8 letters/characters.
- 7. Create your **Password**, using alphanumeric password. Be sure that the password strength bar reaches 100%.
- 8. Re-enter the password in the Verify Password field.
- 9. Click the **Create Account** button. Upon approval of the user name and password, the portal account will be created. Use the *Click Here* link on the account creation page to enter the new username and password to login and access the portal.

If a user enters the username or password incorrectly five consecutive times, the account will be locked/disabled. The account will need to be re-enabled by the account administrator at the school (for students) or call 881-0665 (for parents).

## Subsequent Portal access:

After the activation key is used to create a portal account, it cannot be used again. Users simply enter their username and password to access the portal.

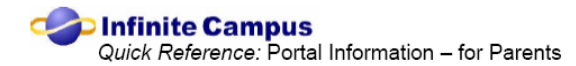

Viewing the Portal

| Campus Por<br>Family<br>Household Information ><br>Family Members ><br>Calendar >                                                                                                    | * District Notices - 5 messages     Welcome .       [02/122013]     The NYS Department of Education has created the Common Core Toolkit for Parents and Families understand the New York State Cc access these materials via the link below: | On the left-hand side of the screen is an Index that allows<br>parents to navigate and select a student and then select and<br>view the desired information.<br>If there is more than one student linked to the account holder,<br>the user will see a <b>Select a Student</b> tab on the top. Once a<br>student is chosen, their menu will appear on the left. If there is<br>only one student, there is no need to select a student. That<br>student's menu will appear. |
|----------------------------------------------------------------------------------------------------|----------------------------------------------------------------------------------------------------|----------------------------------------------------------------------------------------------------|
| After selecting a stude<br>below:<br>Calendar<br>Schedule ><br>Attendance ><br>Grades ><br>Health ><br>Assessment ><br>Transportation ><br>Reports ><br>Demographics ><br>Family<br>Messages ><br>Household Information ><br>Family Members ><br>Calendar > | nt, the user will see a menu like the one                                                                                                    | Districts have the ability to select which items are available to<br>parents. The following list can be selected by the district; if a<br>parent cannot see this option in the Index, the school has chosen<br>not to make that information available:<br><ul> <li>Attendance</li> <li>Reports</li> <li>Health</li> <li>Transportation</li> <li>Student Registration</li> <li>Student Fees</li> <li>Assessments</li> <li>Schedule</li> <li>Gradebook</li> </ul>            |
|                                                                                                    |                                                                                                    | The <b>Family Members</b> link shows the members of the household.<br>Each person in the household is listed with the name,<br>relationship, address and all phone numbers (home, work, cell).<br>The <b>Demographics</b> link shows contact info including emergency<br>contacts.                                                                                                    |
| Viewing the Calendar                                                                                                    |                                                                                                    | The <b>Calendar</b> link provides a list of all students' assignments that                                                                                                    |

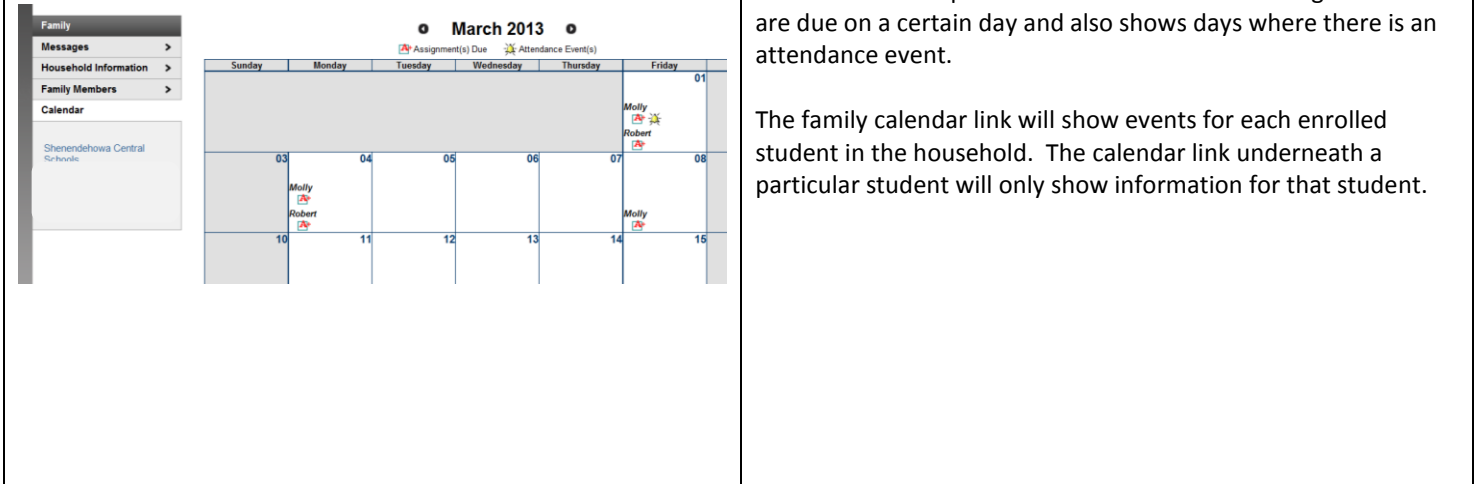

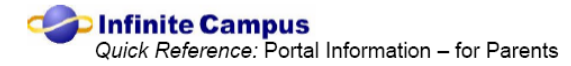

## Viewing the Schedule

|                                     | C                                                                                                    | Course Schedule                                                                            |                                                |                                                                                                    |                                                | The <b>Schedule</b> lists the student's classes in each period or term.                                                                                                    |  |  |
|-------------------------------------|----------------------------------------------------------------------------------------------------|--------------------------------------------------------------------------------------------|------------------------------------------------|----------------------------------------------------------------------------------------------------|------------------------------------------------|----------------------------------------------------------------------------------------------------|--|--|
| Calendar<br>Schedule                | > 🖸                                                                                                    | = Click on Class Name for Current Ar<br>= Click on Teacher Name for Email                  | ssignments and Scores                          |                                                                                                    |                                                | If a school uses a rotating day or alternating day schedule, the                                                                                                    |  |  |
| Attendance                          | >                                                                                                    | <ul> <li>Cack on Date for Current Newslette<br/>Term Q1<br/>(09/05/12-11/09/12)</li> </ul> | Term Q2<br>(11/13/12-01/25/13)                 | Term Q3<br>(01/28/13-04/12/13)                                                                                    | Term Q4<br>(04/15/13-06/21/13)                 | day the class meets will also be listed.                                                                                                    |  |  |
| Grades                              | > 0                                                                                                    | EMPTY<br>8001E-17 Homeroom 10 - 12                                                         | EMPTY<br>8001E-17 Homeroom 10 - 12             | EMPTY<br>8001E-17 Homeroom 10 - 12                                                                                | EMPTY<br>8001E-17 Homeroom 10 - 12             |                                                                                                    |  |  |
| Assessment                          | >                                                                                                    | Moore, A.<br>Rm: 126E                                                                      | Moare, A<br>Rm: 126E                           | Maare, A<br>Rm: 126E                                                                                              | Moore, A<br>Rm: 126E                           | Parents/Students can e-mail a teacher directly by clicking on the                                                                                                    |  |  |
| Transportation                      | > 1                                                                                                    | Yecies, C.                                                                                 | Yecies, C.                                     | Yecies, C.                                                                                                    | Yecies, C.                                     | Farents/students can e-mail a teacher unectry by clicking on the                                                                                                    |  |  |
| Demographics                        | > 2                                                                                                    | D190E-1 Syr Pub Aff 101                                                                    | Digitizer Pub Aff 101                          | 20187E-7 Econ Adv H                                                                                               | Dil87E-7 Econ Adv H                            | envelope icon within each period.                                                                                                    |  |  |
| Family                              |                                                                                                    | Rm: 138E                                                                                   | Rm: 138E                                       | Rm: 150E                                                                                                    | Rm: 150E                                       |                                                                                                    |  |  |
| Messages<br>Household Information   | > 3                                                                                                    | Clarkin, E.<br>Rm: 226E                                                                    | Clarkin, E.<br>Rm: 226E                        | Clarkin, E.<br>Rm: 226E                                                                                           | Clarkin, E.<br>Rm: 226E                        | If assignment information is made available by the district, an                                                                                                    |  |  |
| Family Members                      | > 4                                                                                                    | 0997E-1 Lunch Fall<br>Rm: CaleE                                                            | 0997E-1 Lunch Fall<br>Rm: CaleE                | 0998E-5 Lunch Spring                                                                                              | 0998E-5 Lunch Spring                           | assignment icon will appear. A list of assignments that have                                                                                                    |  |  |
| Calendar                            | > 5                                                                                                    | DeBuhertis                                                                                 | DeRubertin J                                   | DeRubertis J                                                                                                    | DeRubertis, J                                  | been given and graded can be viewed by clicking on the class link                                                                                                    |  |  |
| Shenendehowa Central                | 6                                                                                                    | Rm: 128E                                                                                   | Rm: 128E                                       | Rm: 128E                                                                                                    | Rm: 128E<br>A) 0789E-4 PE ACC (Spring) (Day A) | within each period.                                                                                                    |  |  |
| Schools<br>Shenendehowa High School | ol                                                                                                    | Galarneau, C.<br>Rm: Gym1E                                                                 | Galameau, C.<br>Rm: Gym1E                      | Galameau, C.<br>Rm: Gym1E                                                                                         | Galameau, C.<br>Rm. Gym1E                      |                                                                                                    |  |  |
|                                     |                                                                                                    |                                                                                            |                                                |                                                                                                    |                                                | The assignment detail can include the grade for each grading task, the assignment name and score, the class total, and any comments the teacher may have entered for the student. |  |  |
| Viewing Atter                       | ndar                                                                                                    | ice Informa                                                                                | ation                                          |                                                                                                    |                                                |                                                                                                    |  |  |
| Calendar                            | >                                                                                                    | Attendance                                                                                 |                                                |                                                                                                    | H                                              | Attendance data that has been entered by the school will display                                                                                                    |  |  |
| Schedule                            | >                                                                                                    | Su Mo Tu We                                                                                | Th Fr Sa Su Mo Tu                              | We Th Fr Sa Su                                                                                                    | May 2013 U<br>Mo Tu We Th Fr Sa                | on the portal. All entries are color coded to indicate an excused,                                                                                                    |  |  |
| Attendance<br>Grades                | >                                                                                                    | 3 4 5 6                                                                                    | 1 3 1 3<br>7 8 9 7 8 5                         | 1 3 4 5 5<br>9 10 11 12 13 5                                                                                      | 1 2 3 4<br>6 7 8 9 10 11                       | unexcused, unknown or exempt attendance entry.                                                                                                    |  |  |
| Health                              | >                                                                                                    | 10 11 12 13<br>17 18 19 20                                                                 | 14 15 16 14 15 16<br>21 77 73 71 72 23         | 17         18         19         20         12           1         24         25         26         27         19 | 13 14 15 16 17 10<br>20 21 22 23 24 35         |                                                                                                    |  |  |
| Transportation                      | >                                                                                                    | 24 25 26 27                                                                                | 28 29 30 28 29 30                              | 26                                                                                                    | 27 28 29 30 31                                 | The user can choose to view attendance by the course, period,                                                                                                    |  |  |
| Reports<br>Demographics             | Reports         Demographics           Dates that are highlighted can be clicked to view daily period details.         Excused |                                                                                            |                                                | d details. 📕 Excused 📕                                                                                            | Unexcused Exempt <mark>Unknow</mark>           | date or term. The display on the left shows attendance by                                                                                                    |  |  |
| Eamily<br>Messages                  | >                                                                                                    | Course Period                                                                              | Day Term                                       |                                                                                                    |                                                |                                                                                                    |  |  |
| Household Informat                  | tion >                                                                                                    | Attendance                                                                                 | Summary by Cour                                | 5 A                                                                                                    |                                                |                                                                                                    |  |  |
| Calendar                            | >                                                                                                    | Course                                                                                     | Teacher P                                      | eriods Absent Tardy Earl                                                                                          | y Release                                      |                                                                                                    |  |  |
| Shenendehowa Cent                   | tral                                                                                                    | <ul> <li>0072E Mode</li> </ul>                                                             | mism H Merchant, P.                            | 5 0                                                                                                    | 1                                              |                                                                                                    |  |  |
| Schools<br>Shenendehowa High        | School                                                                                                    | 0190E Syr P     0264E PS/PI                                                                | ub Alf 101 Stryker, R.<br>tysics R Eriksen, A. | 2 0                                                                                                    | 0                                              |                                                                                                    |  |  |
| Gowana Middle Scho                  | loo                                                                                                    | ▶ 0264LE PS/F                                                                              | Physics R Lab Eriksen, A.                      | 3 0                                                                                                    | 0                                              |                                                                                                    |  |  |
|                                     |                                                                                                    | <ul> <li>0348E Pre C</li> <li>0408E Deep</li> </ul>                                        | alculus Yecies, C.                             | 2 0                                                                                                    | 0                                              |                                                                                                    |  |  |
|                                     |                                                                                                    | <ul> <li>0402E Spani</li> </ul>                                                            | sh 11 Clarkin, E.                              | 2 0                                                                                                    | 0                                              |                                                                                                    |  |  |
| Viewing Cred                        |                                                                                                    |                                                                                            |                                                |                                                                                                    |                                                |                                                                                                    |  |  |
| Calendar >                          | Recent                                                                                                    | Graded Assignments                                                                         |                                                |                                                                                                    |                                                | If the Condentation is calculated for set the second set of the                                                                                                    |  |  |
| Schedule >                          | Pos                                                                                                    | ed Course                                                                                  | Assignmen                                      | nt                                                                                                    | Score Total Percent                            | If the <b>Grades</b> tab is selected from the menu, all classes, with                                                                                                    |  |  |
| Grades                              | 2 da<br>3 da                                                                                                    | s ago 0187E - Econ Adv<br>s ago 0348E - Pre Calci                                          | v H Demand Qu<br>ulus Polar Equal              | uiz<br>Ion Test Part 2 - graphing                                                                                 | 96 100 96.0% *                                 | their current grades will be displayed, as well as any recently                                                                                                    |  |  |
| Health ><br>Assessment >            | 3 da                                                                                                    | s ago 0348E - Pre Calc                                                                     | ulus Polar Equal                               | tion Test Part 1 - no calc                                                                                        | 32 35 91.4%                                    | graded assignments. You can click on the individual class names                                                                                                    |  |  |
| Transportation >                    | 3 da                                                                                                    | s ago 0348E - Pre Calc                                                                     | Aus HW #76-79<br>review sheet                  | 2 DOOK assignments and                                                                                            | 8 8 100.0%                                     | to see the grading detail for each class.                                                                                                    |  |  |
| Demographics >                      | Grades                                                                                                    | By Course                                                                                  | unmis Law                                      |                                                                                                    | 10 10 100.076                                  |                                                                                                    |  |  |
| Eamily<br>Messages >                |                                                                                                    | Expand All Collapse                                                                        | All                                            |                                                                                                    | in-Progress Final<br>Grade Grade               |                                                                                                    |  |  |
| Household Information >             | • 4                                                                                                    | 0535E-1 Const Sys Tech -                                                                   | DeRubertis, J.                                 |                                                                                                    |                                                |                                                                                                    |  |  |
| Calendar >                          |                                                                                                    |                                                                                            |                                                | Q1<br>Quarter Grade 95.05.95 9                                                                                    | Q2 Q3 Q4                                       |                                                                                                    |  |  |
| Shenendehowa Central<br>Schools     |                                                                                                    |                                                                                            |                                                | Effort 1                                                                                                    | 1                                              |                                                                                                    |  |  |
| Shenendehowa High School            |                                                                                                    |                                                                                            |                                                | Conduct 1<br>Interim 93.6% 94 8                                                                                   | 1 0% 88                                        |                                                                                                    |  |  |
| Gowana wudde School                 |                                                                                                    |                                                                                            |                                                | Final Exam<br>Final Grade                                                                                         | 96.6% 97<br>96.3% 96                           |                                                                                                    |  |  |
|                                     | • 4                                                                                                    | 0187E-7 Econ Adv H - Eva                                                                   | nott, K.                                       |                                                                                                    |                                                |                                                                                                    |  |  |
|                                     |                                                                                                    |                                                                                            |                                                | Quarter Grade<br>Effort                                                                                           | Q2 Q3 Q4<br>86.3% 86                           |                                                                                                    |  |  |
|                                     |                                                                                                    |                                                                                            |                                                |                                                                                                    |                                                |                                                                                                    |  |  |
|                                     |                                                                                                    |                                                                                            |                                                |                                                                                                    |                                                |                                                                                                    |  |  |

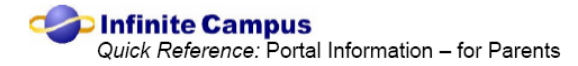

## **Viewing Health Information**

|                                 |                                                                                                    |                                | Student vaccination data is available in the Health area of the   |
|---------------------------------|----------------------------------------------------------------------------------------------------|--------------------------------|-------------------------------------------------------------------|
|                                 | Health                                                                                                    |                                | nortal. This link lists the shots that are mandated for the state |
| Calendar >                      | Immunizatione                                                                                                |                                | and the date(s) the student received each vaccination.            |
| Schedule >                      | * Vaccines with no Compliance Status are not mandatory or they contribute to the Compliance Status of anoth  | ther vaccine                   |                                                                   |
| Attendance >                    | vaccines with no comprisince craces are not menoacity or they continuoue to the comprisince craces or anothe | iei reccile.                   |                                                                   |
| Grades >                        | D                                                                                                    | Joses                          |                                                                   |
| Health                          | Vaccine Compliance Status 1 2                                                                                | 3 4 5                          |                                                                   |
| Assessment >                    | Diphtheria-tetanus-pertussis, combined [DTaP, DTP] Compliant 11/16/1996 03/19/1997 06/                       | /27/1997 11/04/1998 10/23/2001 |                                                                   |
| Transportation >                | Hemophilus influenza, type B [Hib] No Requirement 03/19/1997 06/27/1997 04/                                  | /22/1998 11/16/1998            |                                                                   |
| Reports >                       | Hepatitis A (Hep A) - 08/14/2007 08/28/2008                                                                  | 146/4007                       |                                                                   |
| Demographics >                  | Human Papillomarina IHPVI * 06/22/2011                                                                       | 1011001                        |                                                                   |
| Family                          | Measles-Mumps Rubella (MMR) Compliant 04/22/1998 10/18/2000                                                  |                                |                                                                   |
| Messages >                      | Meningococcal 08/14/2007                                                                                     |                                |                                                                   |
| Household Information >         | Pneumococcal No Requirement                                                                                  |                                |                                                                   |
| Family Members >                | Polio [IPV, OPV] Compliant 11/16/1996 03/19/1997 06/                                                         | /27/1997 11/04/1998 10/23/2001 |                                                                   |
| Calendar >                      | Tetanus, Diphtheria and Acellular Pertussis [Tdap] Compliant 08/14/2007                                      |                                |                                                                   |
|                                 | Varicella Compliant 08/28/2008                                                                               |                                |                                                                   |
| Shenendehowa Central<br>Schools | Sports Physical                                                                                              |                                |                                                                   |
| Shenendehowa High School        | Loss Parato Dirado Attendente                                                                                |                                |                                                                   |
| ewing Asses                     | sment Information                                                                                            |                                |                                                                   |
|                                 | Assessment Tests                                                                                             |                                | The Assessment area lists the standardized tests a student ha     |
| Calendar                        | > National Tests                                                                                             |                                | taken and the score the student earned. All scores for an         |
| Schedule                        | SAT I Critical Reading (9996) Date: 11/03/2012 Score: 650.000                                                |                                | assessment will display                                           |
| Attendance                      | SAT I Math (00111) Date: 11/03/2012 Score: 670.000                                                           |                                | assessment will display.                                          |
| Grades                          | SALENNATH (UUTTT) Date: 11/03/2012 Score: 6/0.000     Date: 11/03/2012 Score: 6/0.000                        |                                |                                                                   |
| Health                          | SATT Writing (9995) Date: 11/03/2012 Score: 610.000                                                          |                                |                                                                   |
| Assessment                      | State Tests                                                                                                  |                                |                                                                   |
| Transportation                  | >                                                                                                    |                                |                                                                   |
| Reports                         | > NYS Science                                                                                                |                                |                                                                   |
| Demographics                    | Grade 04 Sci: Scale (00029) Date: 05/01/2006 Score:                                                          | 98.000 Result: 4               |                                                                   |
|                                 | NYS English                                                                                                  |                                |                                                                   |
| Family                          | Grade 04 ELA (00006) Date: 01/09/2006 Score:                                                                 | 735.000 Result: 4              |                                                                   |
| Messages                        | <ul> <li>Grade 05 ELA (00802)</li> <li>Date: 01/08/2007 Score:</li> </ul>                                    | 705.000 Result: 3              |                                                                   |
| Household Information           | On > Grade 06 ELA (00804) Date: 01/14/2008 Score:                                                            | 715 000 Result: 4              |                                                                   |
| Eamily Members                  | Crade 07 ELA (00006) Date: 01/20/2000 Carrey                                                                 | 602.000 Decult: 2              |                                                                   |
| anny wenders                    | Claue of ELA (00000) Date: 01/20/2009 Score:                                                                 | USZ.000 Result. S              |                                                                   |
| Calendar                        | Grade 08 ELA (00009) Date: 04/26/2010 Score:                                                                 | 790.000 Result: 4              |                                                                   |
|                                 | NYS Math                                                                                                    |                                |                                                                   |
| Shenendehowa Centra             | al Grade 04 Math (00008) Date: 03/06/2006 Score:                                                             | 718.000 Result: 4              |                                                                   |
| Schools                         | Grade 05 Math (00803) Date: 03/05/2007 Score:                                                                | 755.000 Result: 4              |                                                                   |
| Shenendehowa High S             | School Grade 06 Math (00805) Date: 03/06/2008 Score:                                                         | 709.000 Result: 4              |                                                                   |
| Gowana Middle Schoo             | Grade 07 Math (00807) Date: 03/09/2009 Secret                                                                | 725.000 Result: 4              |                                                                   |
|                                 | Crade of Math (00007) Date: 03/03/2003 (2008)                                                                | 705.000 Dec.4                  |                                                                   |
|                                 | Grade 08 Math (00010) Date: 05/05/2010 Score:                                                                | 725.000 Result: 4              |                                                                   |
|                                 | NYS Social                                                                                                   |                                |                                                                   |
|                                 | Grade 05 Social Studies (00036) Date: 11/15/2006 Score:                                                      | 96.000 Result: 4               |                                                                   |
|                                 | Grade 08 Social Studies (00037) Date: 06/14/2010 Score:                                                      | 93.000 Result: 4               |                                                                   |
|                                 | Regents English                                                                                              |                                |                                                                   |
|                                 |                                                                                                    |                                |                                                                   |
|                                 |                                                                                                    |                                |                                                                   |
| wing Trans                      | portation information                                                                                        |                                |                                                                   |
|                                 |                                                                                                    |                                | The Trevener entertient to be previded the student's busine       |

|                         | Transportation                   |                            |
|-------------------------|----------------------------------|----------------------------|
| Calendar >              |                                  |                            |
| Schedule >              | Bus Detail                       |                            |
| Attendance >            | In Bus:                          | Out Bus:                   |
| Grades S                | In Time:                         | Out Time:                  |
|                         | In Bus Stop:                     | Out Bus Stop:              |
| nealui >                | Late Bus:                        | Miles Transported:         |
| Assessment >            |                                  |                            |
| Transportation          | Other Transportation Information |                            |
| Reports >               | Pick-up Bus: Carton              | Pick-up Route:             |
| Demographics >          | Pick-up Bus Stop: 1              | Pick-up Time: 6:47 AM      |
| Family                  | Pick-up Transfer Bus:            | Pick-up Transfer Route:    |
| Messages >              | Drop-off Transfer Bus            | Drop-off Transfer Route:   |
| Household Information > | Drop-off Bus: U                  | Drop-off Route:            |
| Family Members >        | Drop-off Bus Stop: 1             | Drop-off Time: 3:20 PM     |
| Calendar >              | Senior Parking Comments:         | Senior Parking Vehicle Owr |

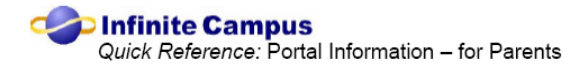

## **Viewing Reports**

|    |                       |                                                               | The <b>Reports</b> area lists the student's schedule and any transcripts                                                                                                    |
|----|-----------------------|---------------------------------------------------------------|----------------------------------------------------------------------------------------------------|
|    |                       | Reports                                                       | or report cards that have been made available on the portal.                                                                                                    |
|    | Calendar              | Missing Assignments                                           |                                                                                                    |
|    | Schedule              | > B HS Portal Report Card                                     | Adobe Acrobat Reader is required to view these reports                                                                                                    |
|    | Attendance            | Schedule Q1-4                                                 | Aubbe Aerobat Reader is required to view these reports.                                                                                                    |
|    | Grades                | >                                                             |                                                                                                    |
|    | Health                | Reports on this page require the Adobe Acrobat Reader (free). |                                                                                                    |
|    | Assessment            | >                                                             |                                                                                                    |
|    | Transportation        |                                                               |                                                                                                    |
|    | Reports               |                                                               |                                                                                                    |
|    | Demographics          | >                                                             |                                                                                                    |
|    | Family                |                                                               |                                                                                                    |
|    | Messages              | >                                                             |                                                                                                    |
|    | Household Information | <b>&gt;</b>                                                   |                                                                                                    |
|    | Family Members        | >                                                             |                                                                                                    |
|    | Calendar              | >                                                             |                                                                                                    |
| Mi | scellaneous Lir       | nks                                                           |                                                                                                    |
|    |                       |                                                               | Links to school websites and district website are also viewable on the portal.                                                                                                    |
|    |                       |                                                               | Log Off<br>When finished using the portal, click the log off option. Using<br>the close (X) does not end the portal session. Logging in again<br>will only open a second session. The first session will remain<br>open for 30 minutes and tie up resources that could be used by<br>someone else. |